## Google Meet の接続の手順

<子ども(保護者)>

## ①Google Classroom から、自分のクラスへ入室し、Meet のリンクをクリックする

ストリーム 授業 メンバー 採点

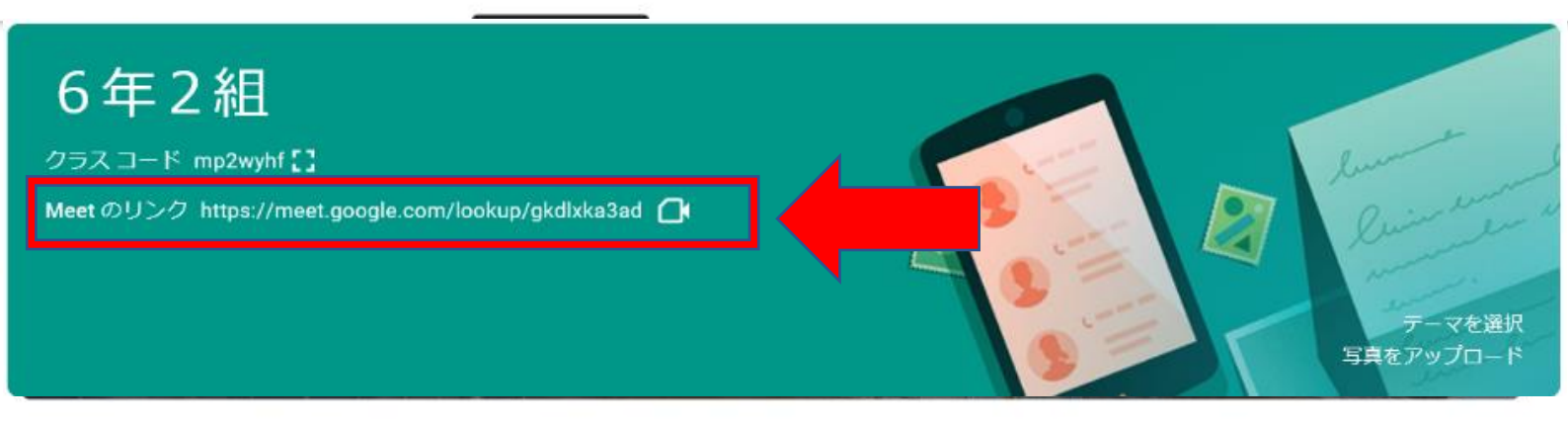

## ②ミートへ入ったら、マイクの機能をオフにする

<マイクの機能をオフにする方法>

(1)配信画面に2つのアイコンボタンがあります。

(2) 左の【マイクボタン】をクリックするとオフになります。(黒色から赤色になったら OK!)

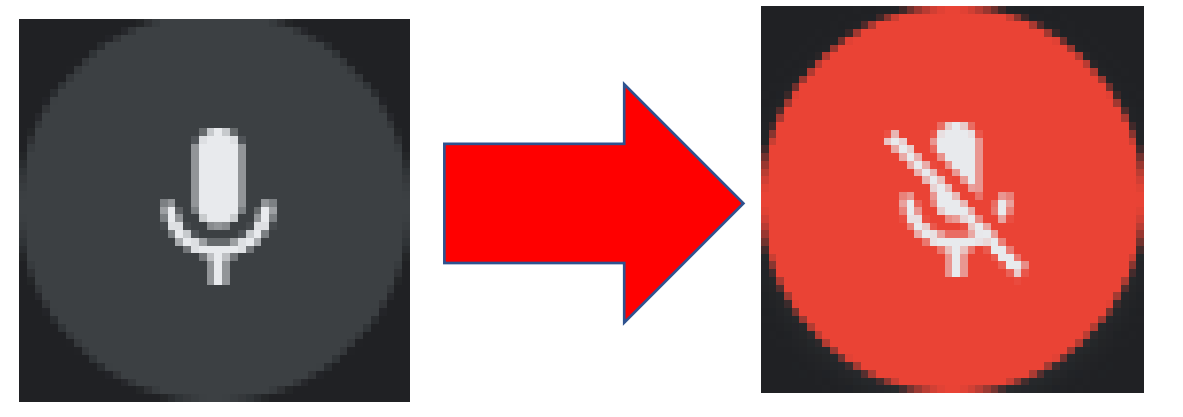

## ○カメラから自分の姿が、他の方に見えてしまいます。 設置場所 をお子様と考えてください。

〇個人情報漏洩を防ぐためにも、**マイクの機能をオフ**にしてください。家庭内の会話や音が入ってしまいます。

(授業で活用するときは,必要に応じて,オンにします。) この2点については,学校からは操作できませんので,

お願いします。

※「カメラ機能オン」にしていただく理由は、今後、朝の会で 活用するためです。設置場所をご家庭で決めておいてください。